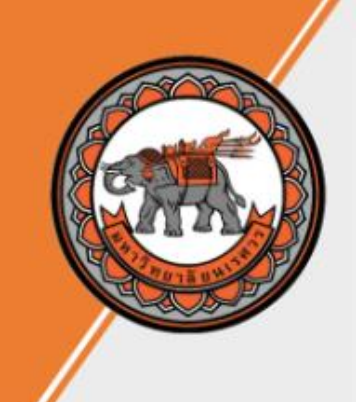

้คู่มือลงทะเบียนเรียน รายวิชาศึกษาทั่วไป

กองบริการการศึกษา มหาวิทยาลัยนเรศวร

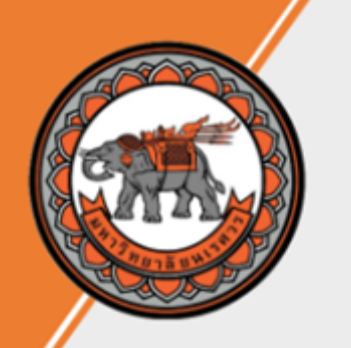

## ข้อแนะนำก่อนลงทะเบียนเรียน รายวิชาศึกษาทั่วไป

- รายวิชาศึกษาทั่วไป จะขึ้นต้นด้วยรหัส 001XXX

- บางรายวิชาอาจมีจำนวนกลุ่มเรียนมากกว่า 1 กลุ่ม หากนิสิตไม่สามารถลงทะเบียนเรียนใน กลุ่มเรียนที่นิสิตต้องการลงทะเบียนได้ ให้นิสิตเลือกกลุ่มเรียนอื่น
- รายวิชาบางวิชาอาจเปิดรับจำนวนจำกัด หากนิสิตไม่สามารถลงทะเบียนเรียนในรายวิชาที่ ต้องการลงทะเบียนได้ ให้นิสิตเลือกเรียนวิชาอื่นในกลุ่มเดียวกัน <u>(นิสิตไม่สามารถเลือกเรียน</u> <u>ข้ามกลุ่มได้)</u>
- นิสิตต้องตรวจสอบให้แน่ใจว่าเวลาเรียนของรายวิชาและกลุ่มเรียนที่จะลงทะเบียนไม่ตรงหรือ ทับซ้อนกับรายวิชาอื่น มิฉะนั้นระบบจะไม่อนุญาตให้ลงทะเบียน

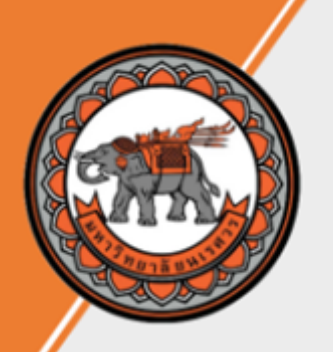

# เข้า <u>www.reg.nu.ac.th</u> และคลิก <u>เข้าสู่ระบบ</u>จากเมนูทางซ้ายมือ

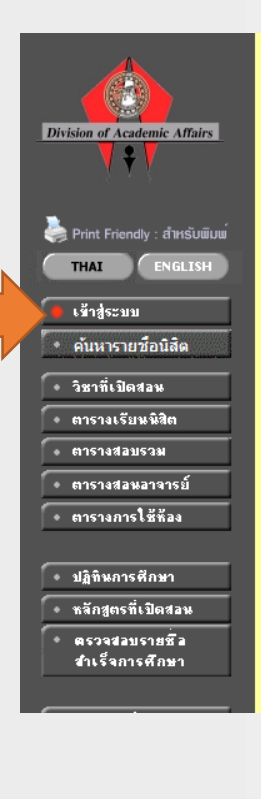

ระบบทรเป็นนออนไลน์ 8-Registrar

มหาวิทยาลัยนเรศวร http://www.reg.nu.aea

#### ข่าวประกาศ

#### ประกาศเรื่อง

- <u>แนวทางการจัดการเรียนการสอนและการสอบ ภาคเรียนต้น/ภาคเรียนที่ 1 ปีการศึกษา</u> 2565(ด่วนที่สุด)
  - ประกาศมหาวิทยาลัยนเรควร เรื่อง แนวทางการจัดการเรียนการสอนและการสอบ ภาคเรียนต้น/ภาคเรียนที่ 1 ปีการศึกษา 2565
  - ประกาศโดย หน่วยสนับสนุนการเรียนการสอน งานทะเบียนนิสิตฯ กองบริการการศึกษา วันที่ประกาศ 11 พฤษภาคม 2565
- 2. <u>กำหนดตารางสอบปลายภาค ภาคเรียนที่ 3 ปีการศึกษา 2564(ต่วนที่สุด)</u>
  - ประกาศมหาวิทยาลัยนเรศวร เรื่อง กำหนดตารางสอบปลายภาค ภาคเรียนที่ 3 ปีการศึกษา 2564 สำหรับนิสิต แบบ 3 ภาคการศึกษา(ปกติ/พิเศษ) การสอบโดยระบบออนไลน์
  - ระดับปริญญาโท แบบ 3 ภาคการศึกษา(ปกติ)
  - ระดับปริญญาโท แบบ 3 ภาคการศึกษา(พิเศษ)
  - ระดับปริญญาโท แบบ 3 ภาคการศึกษา(พิเศษ)(ครู-อาจารย์ประจำการ)

ประกาศโดย หน่วยสนับสนุนการเรียนการสอน งานทะเบียนนิสิตร กองบริการการศึกษา วันที่ประกาศ 6 พฤษภาคม 2565

## 2. ป้อนรหัสประจำตัวและรหัสผ่าน และคลิกปุ่ม <u>ตรวจสอบ</u>

| Division of Academic Affairs<br>Print Friendly : สำหรับพิมพ์ | ประบบทระเบิสมออมไดม<br>ระระการ<br>มหาวิทยาลัยนเรสวร         มหาวิทยาลัยนเรสวร         กรุณาป้อนรหัสประจำตัวและรหัสผ่าน          ดรุณาป้อนรหัสประจำตัวและรหัสผ่าน          มหาวิทยาลัยนเรลงตัว<br>(or NUNET Account)                                                                                                    |
|--------------------------------------------------------------|----------------------------------------------------------------------------------------------------|
|                                                              | Password สำหรับนิสิต<br>• รหัสผ่านเป็นรหัสเดียวกับ รหัสเข้าใช้งานระบบเครือข่าย Internet มหาวิทยาลัย<br>• กรณินิสิตลีมรหัสผ่าน กรุณาดิตตต่อ กองบริการเทคโนโลยีสารสนเทศและการสื่อสาร โทร.055 961524<br>Password สำหรับ อาจารย์ ผู้บริหาร เจ้าหน้าที่ ดิตต่อขอรับได้ที่งานทะเบียนฯ กองบริการการศึกษา<br>• กรณีลีม password กรุณาดิตต่อด้วยตนเอง ที่งานทะเบียนนิสิต ฯ พร้อมหลักฐานการยืนมันตัวตน |

#### กองบริการการศึกษา มหาวิทยาลัยนเรศวร

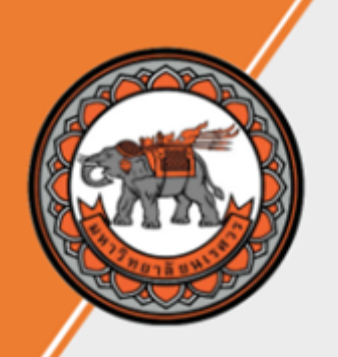

## 3. คลิก <u>ลงทะเบียนเพิ่มลด</u> จากเมนูทางซ้ายมือ

| Division of Academic Affairs | ระบบทรเบียนออนไลน์<br><u>8-Registrar</u>    |
|------------------------------|---------------------------------------------|
|                              | NITTID MDR. (1) (1 Multi://www.ingg.mi.aman |
| Print Friendly : 81HSUUUU    | 99999999 : นายนิสิต ทดสอบ (66)              |
| Х ааляллясин                 |                                             |
| • เปลี่ยพรดัสส่าน            |                                             |
| • ลงทะเบียนเพิ่มลด           |                                             |
| • สงการจงหวุ่งบ้อน           |                                             |
| • ตารางเรียพ/สอบ             |                                             |
| • ระเบ็มหประวัติ             |                                             |
| • การะค่าใช้จ่าย/ฤษ          |                                             |
| • พิมพ์ใบเสร็จ Online        |                                             |
| • พิมพ์แบบขอฟาบัตรน์สัต      |                                             |
| • สงการศึกษา                 |                                             |

## 4. ให้นิสิตกรอกรหัสวิชาที่นิสิตต้องการลงทะเบียนในช่อง <u>ระบุรหัสวิชา</u> เมื่อนิสิตกรอกรหัสวิชา 6 หลักแล้วให้คลิก <u>ค้นหา</u>

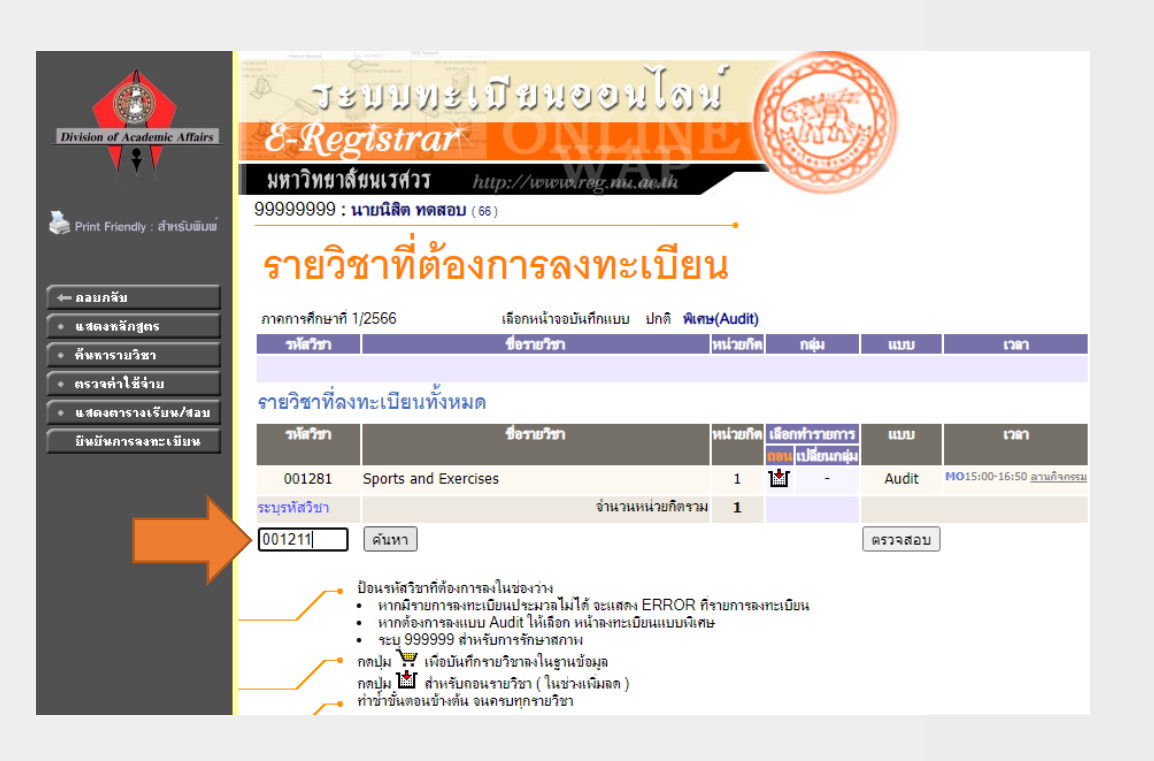

#### ้คู่มือลงทะเบียนเรียน รายวิชาศึกษาทั่วไป

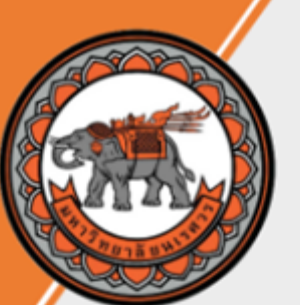

5. ให้นิสิตเลือกกลุ่มเรียน (กรณีรายวิชาที่เปิด มากกว่า 1 กลุ่ม) โดยคลิกที่ <u>ตะกร้าสีเหลือง</u>

| ision of Academic Affairs    | 73<br>8-Reg      | บบทรเบิ<br>tstrar                                                  | เสหออหไข                             | น้ (       |                            |                         |                                                                    |
|------------------------------|------------------|--------------------------------------------------------------------|--------------------------------------|------------|----------------------------|-------------------------|--------------------------------------------------------------------|
| V V V                        | มหาวิทยาส์       | ัขนเรศวร http                                                      | ·//www.reg my as th                  |            | Contraction of the second  | 7                       |                                                                    |
|                              | 999999999 : 1    | <b>นายนิสิต ทดสอบ</b> (66)                                         |                                      |            |                            |                         |                                                                    |
| Print Friendly : ສຳหรัບພົມພ໌ |                  |                                                                    |                                      | •          |                            |                         |                                                                    |
|                              | รายวิจ           | ชาที่ต้องก                                                         | ารลงทะเบีย                           | น          |                            |                         |                                                                    |
| าอยกจับ                      |                  |                                                                    |                                      |            |                            |                         |                                                                    |
| เสดงหลักสูตร                 | ภาคการศึกษาที่ 1 | /2566                                                              | เลือกหน้าจอบันทึกแบบ ปกติ ห์         | และ(Audit) |                            |                         |                                                                    |
| า้นหารายวิชา                 | รหัสวิชา         |                                                                    | ชื่อรายวิชา                          | หน่วยกิต   | กตุ่ม                      | ແນນ                     | ເວລາ                                                               |
| ารวจค่าใช้จ่าย               |                  |                                                                    |                                      |            |                            |                         |                                                                    |
| เสดงตารางเรียน/สอบ           | รายวิชาทีลง      | ทะเบียนทั้งหมด                                                     |                                      |            |                            |                         |                                                                    |
| วันยันการลงทะเบียน           | รหัสวิชา         |                                                                    | ขื่อรายวิชา                          | หน่วยกิด   | เลือกทำรายก<br>ถอน เปลี่ยน | าร แบบ<br>เกลุ่ม        | ເວຍາ                                                               |
|                              | 001281           | Sports and Exercises                                               |                                      | 1          | 1 -                        | Audit                   | MO15:00-16:50 <u>ลานกิจก</u>                                       |
|                              | ระบุรหัสวิชา     |                                                                    | จำนวนหน่วยกิตรว                      | ม 1        |                            |                         |                                                                    |
|                              | 001211           | ค้นหา                                                              |                                      |            |                            | ตรวจสอบ                 | ]                                                                  |
|                              | รหัสวิชา         |                                                                    | ชื่อรายวิชา                          | หน่วยกิต   | กลุ่ม-เพิ่ม รับ/เร         | หลือ ในห <b>ะั</b> สูตร | ເລຄາ                                                               |
|                              |                  | รายวิชา - กลุ่มเรีย                                                | น ที่สามารถลงได้                     |            |                            |                         |                                                                    |
|                              |                  | ระดับปริญญาตรี ແบ<br>ปกติ)                                         | บ 2 ภาคการศึกษา (ภาค                 | พิษณุโลก   |                            |                         |                                                                    |
|                              | 001211-2         | English Listening and<br>(ช่วง 1)                                  | Speaking for Communication           | 3 (2-2-5)  | 1 👾 🦂                      |                         | MO08:00-09:50 <u>Q5 220:</u><br>FR17:00-18:50 <u>ពិពព់ឧអ្វ័ង</u> : |
|                              |                  | <ul> <li>ผศ.ดร.สุทธาวรรณ</li> </ul>                                | ศรีวันทนียกุล                        |            |                            | _                       |                                                                    |
|                              | 001211-2         | <ul> <li>English Listening and</li> <li>Ms.Nancy Guigue</li> </ul> | Speaking for Communication<br>Catane | 3 (2-2-5)  | 53 🐺 60/<br>สำรอ           | 60 ⊻<br>งให้            | WE08:00-09:50 Q <u>S 2209</u><br>FR17:00-18:50 <u>ติดต่อผู้ส</u> ะ |
|                              |                  |                                                                    |                                      |            |                            |                         |                                                                    |

 เมื่อคลิกที่ <u>ตะกร้าสีเหลือง</u>รายวิชาที่นิสิตเลือกจะมาปรากฏ ที่ด้านบน ถ้านิสิตต้องการละทะเบียนเรียนหลายวิชาให้นิสิต ทำซ้ำ ข้อ 4 - 6

| Division of Academic Affairs                             | ระบบทะเบียนขอมไดน<br><b>8-Registrar</b><br>ภหาวิทยาลัยนเรสวร http://www.drdg.anc.ac.th<br>99999999 : นายนิลิต ทดลอบ (๑๑)<br>รายวิชาที่ต้องการลงทะเบียน |                                                                                                    |               |                    |                      |             |                                                                   |  |
|----------------------------------------------------------|----------------------------------------------------------------------------------------------------|----------------------------------------------------------------------------------------------------|---------------|--------------------|----------------------|-------------|-------------------------------------------------------------------|--|
| • แสดงหลกสูตร                                            | รหัสวิชา                                                                                                    | ชื่อรายวิชา                                                                                                    | หน่วยกิจ      | ារ                 | įн                   | ແນນ         | ເວສາ                                                              |  |
| <ul> <li>คินหารายวิชา</li> <li>ตรวจค่าใช้จ่าย</li> </ul> | <b>001211</b><br>เพิ่มวิชา                                                                                                    | English Listening and Speaking for Communication                                                                                                    | 3             | 1 [                | [ຄນ]                 | เกรด A-F    | MO08:00-09:50 <u>Q5 2201</u><br>FR17:00-18:50 <u>ติดต่อตู้สอน</u> |  |
| • แสดงตารางเรียน/สอบ                                     |                                                                                                    | จำนวนหน่วยกิตรวม                                                                                                    | 3             |                    |                      |             | ไม่ผบก่าใช้จ่าย                                                   |  |
| มีหมันการจงทะเบียน                                       | รายกิซาที่อง                                                                                                    | ทะเบียบทั้งหมด                                                                                                    |               |                    |                      |             |                                                                   |  |
|                                                          |                                                                                                    |                                                                                                    |               |                    |                      |             |                                                                   |  |
|                                                          | รหัสวิชา                                                                                                    | רעלערבפע                                                                                                    | หน่วยกัง      | เลือกทำ<br>ถอน เปล | รายการ<br>ลี่ยนกลุ่ม | ແນນ         | เวลา                                                              |  |
|                                                          | 001211                                                                                                    | English Listening and Speaking for Communication                                                                                                    | 3             |                    | 1                    | เกรด A-F    | M008:00-09:50 <u>Q5 2201</u><br>FR17:00-18:50 ตื้อต่อผู้ส่วน      |  |
|                                                          | 001281                                                                                                    | Sports and Exercises                                                                                                    | 1             | 1                  | -                    | Audit       | M015:00-16:50 <u>ลานกิจกรรม</u>                                   |  |
|                                                          | ระบรหัสวิชา                                                                                                    | จำนวนหน่วยกิตรวม                                                                                                    | 4             |                    |                      |             |                                                                   |  |
|                                                          | ·                                                                                                    | ด้มหว                                                                                                    |               |                    |                      | (mean # an) |                                                                   |  |
|                                                          |                                                                                                    | PILIPI                                                                                                    |               |                    |                      | 01114020    |                                                                   |  |
|                                                          |                                                                                                    | ป้อนจหัสวิชาที่ต้องการลงในช่องว่าง<br>• หากมีรายการลงทะเบียนประมาลไม่ได้ จะแสดง ERROR ก่<br>• หากต้องการลงแบบ Audit ให้เลือก หน้าลงทะเบียนแบบพิเศ<br>• ระบุ 999999 สำหรับการรักษาสภาพ<br>ภคปุ่ม 🐺 เพื่อบันศึกรายวิชาลงในฐานข้อมูล | โรายการล<br>ษ | งทะเบียน           |                      |             |                                                                   |  |

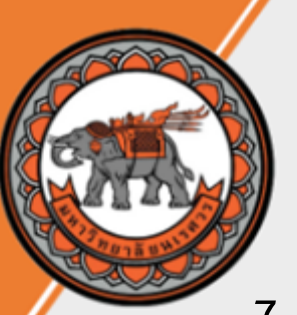

7. เมื่อนิสิตลงทะเบียนครบทุกรายวิชาและ ตรวจสอบความถูกต้องของรายวิชาแล้วให้ ู้นิสิตคลิก <u>ยืนยันการลงทะเบียน</u>

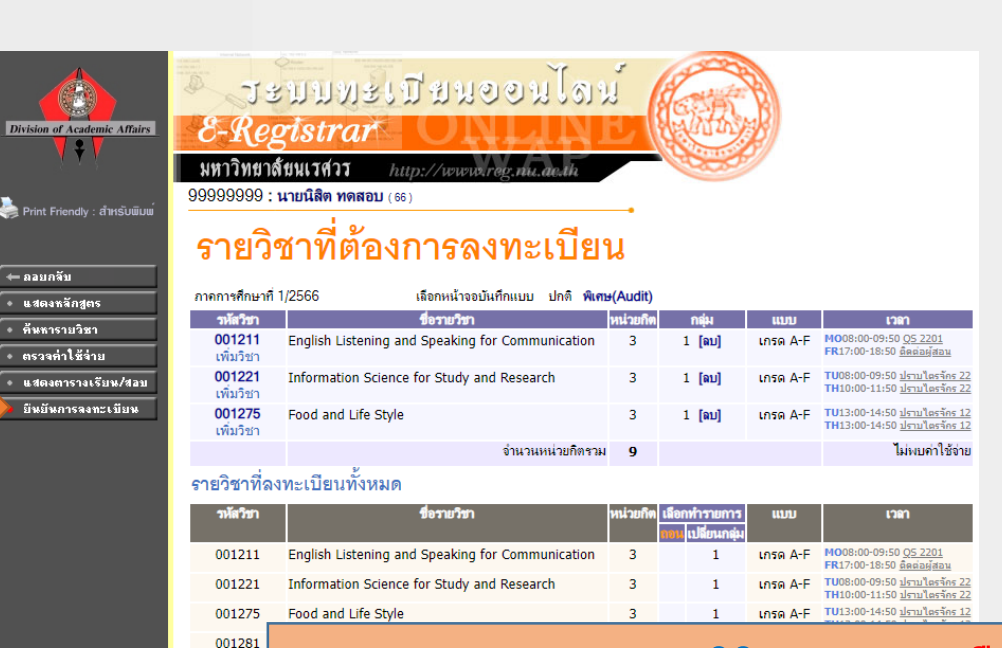

8. ให้นิสิตตรวจสอบรายวิชาอีกครั้งถ้าต้องการ แก้ไขรายวิชาให้คลิก <u>ถอยกลับ</u> ถูกต้องแล้วให้คลิก <u>ยืนยันการลงทะเบียน</u>

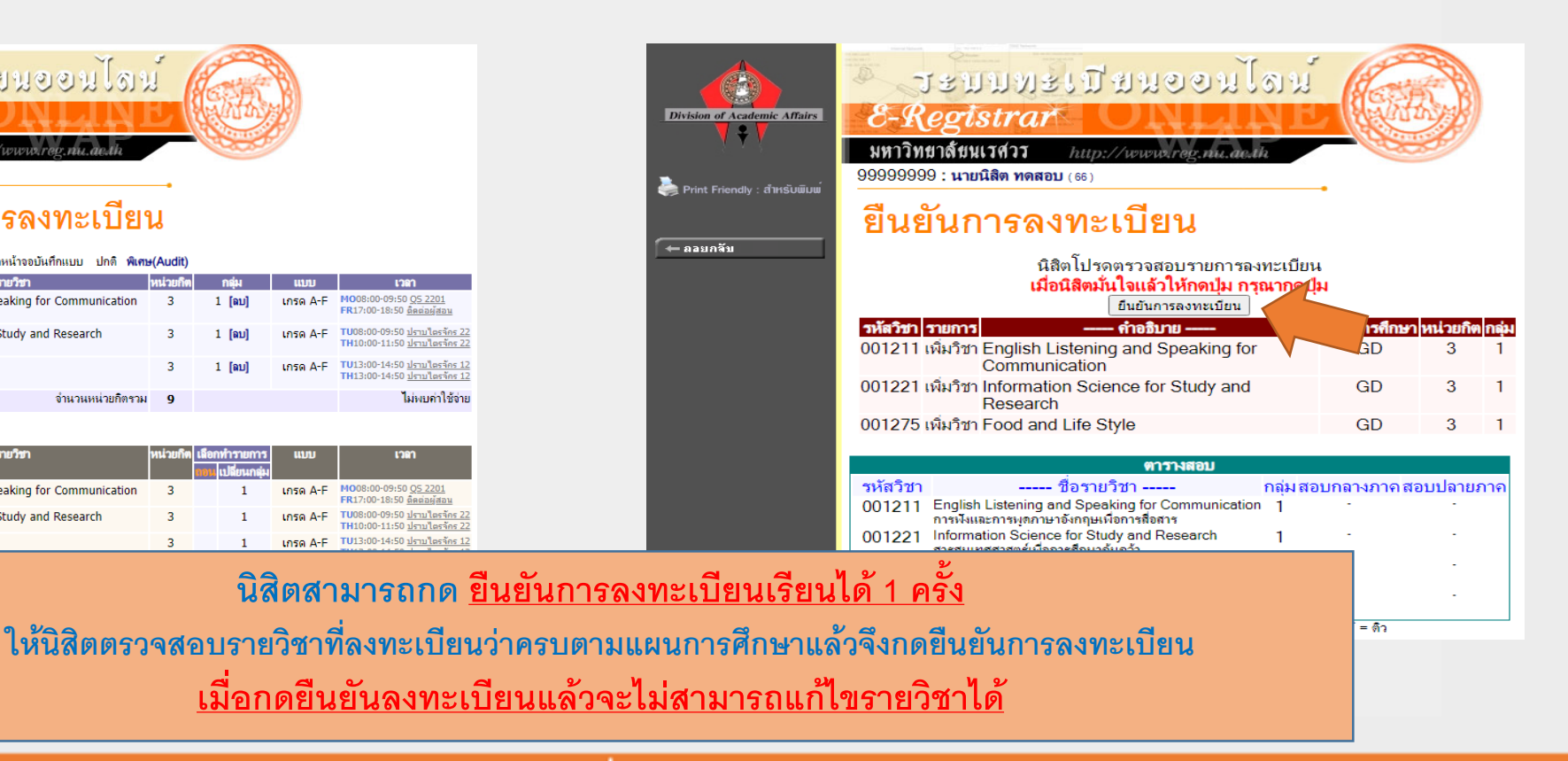

้ คู่มือลงทะเบียนเรียน รายวิชาศึกษาทั่วไป

ระบุรหัสวิชา

#### กองบริการการศึกษา มหาวิทยาลัยนเรศวร

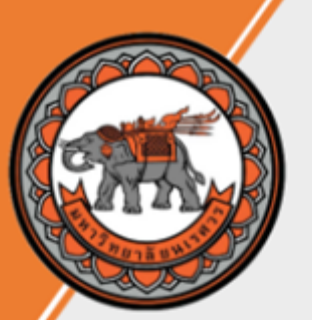

 เมื่อนิสิตลงทะเบียนเสร็จเรียบร้อย ให้นิสิตคลิก <u>ผลลงทะเบียน</u>

| Division of Academic Affairs           Division of Academic Affairs           Print Friendly : สำหรับพิมพ์ | ระบบทะเบียนออนไดน<br><u>8-Registrar</u><br>พหาวิทยาสัยนเาสวา http://www.reg.mde.th<br>99999999 : นายนิสิต ทดสอบ (66)<br>ยืนยันการลงทะเบียน                                                                                                    |
|----------------------------------------------------------------------------------------------------|----------------------------------------------------------------------------------------------------|
|                                                                                                    | Congratulations!         * ระบบทำการสำเร็จ *         กรณ         Click ที่ปุ่มเพื่อดุผลการลงทะเบียน         ผลงทะเบียน         ผลงทะเบียน         (พิมพ์ใบเจ้งยอดการชำระเงินก่าลงทะเบียน)         (พิมพ์ใบเจ้งยอดการชำระเงินก่าลงทะเบียน)         *         •         •         •         •         •         •         •         •         •         •         •         •         •         •         •         •         •         •         •         •         •         •         •         •         •         •         •         •         •         •         •         •         •         •         •         •         •         •         •         •         •         •         • |

### 10. เมื่อคลิก <mark>ผลลงทะเบียน</mark> จะแสดงรายวิชาที่เรา ลงทะเบียนทั้งหมด

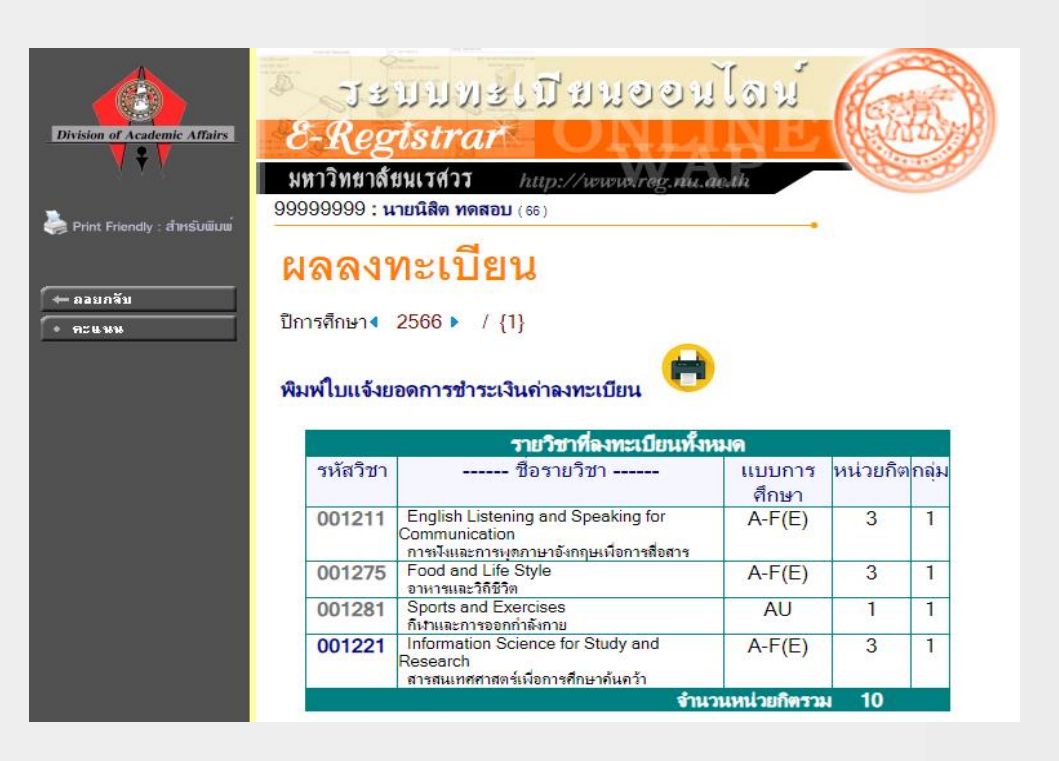

#### ้คู่มือลงทะเบียนเรียน รายวิชาศึกษาทั่วไป

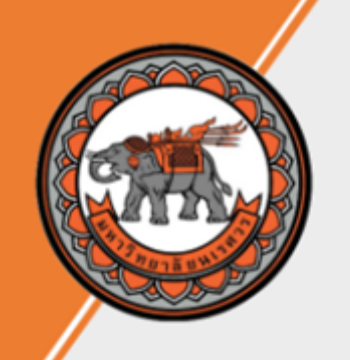

## หากนิสิตมีข้อสงสัยสามารถสอบถามข้อมูลเพิ่มเติมได้ที่

งานจัดการวิชาศึกษาทั่วไป กองบริการการศึกษา สถานที่ตั้ง : อาคารเฉลิมพระเกียรติ 72 พรรษา บรมราชินีนาถ(อาคารเรียนรวม QS) โทรศัพท์ : 055-968330 – 2 (งานจัดการวิชาศึกษาทั่วไป) (เวลาในการติดต่อ จันทร์ - ศุกร์ 08.30 น.– 16.30 น.) หรือนิสิตสามารถส่งข้อความมาที่

Facebook : https://www.facebook.com/Gened.nu

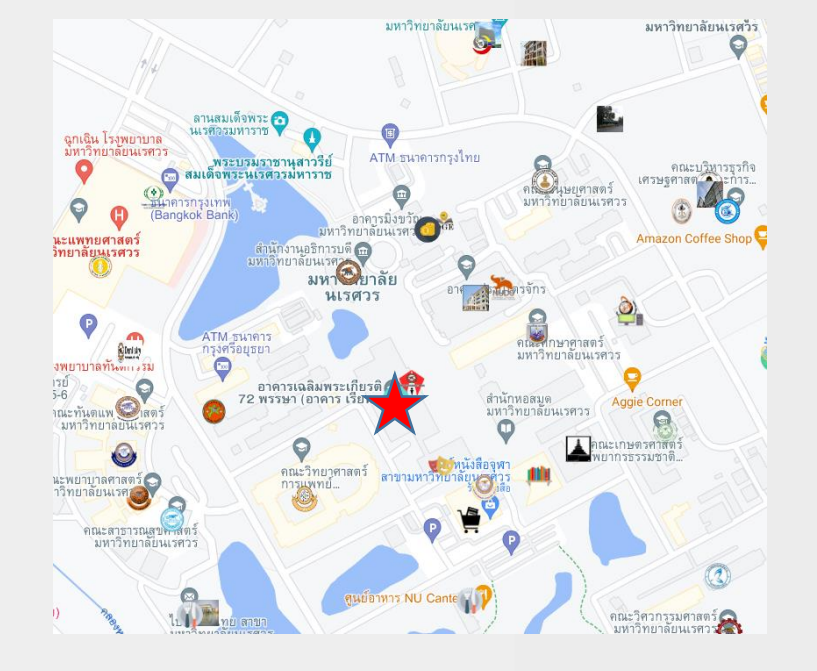